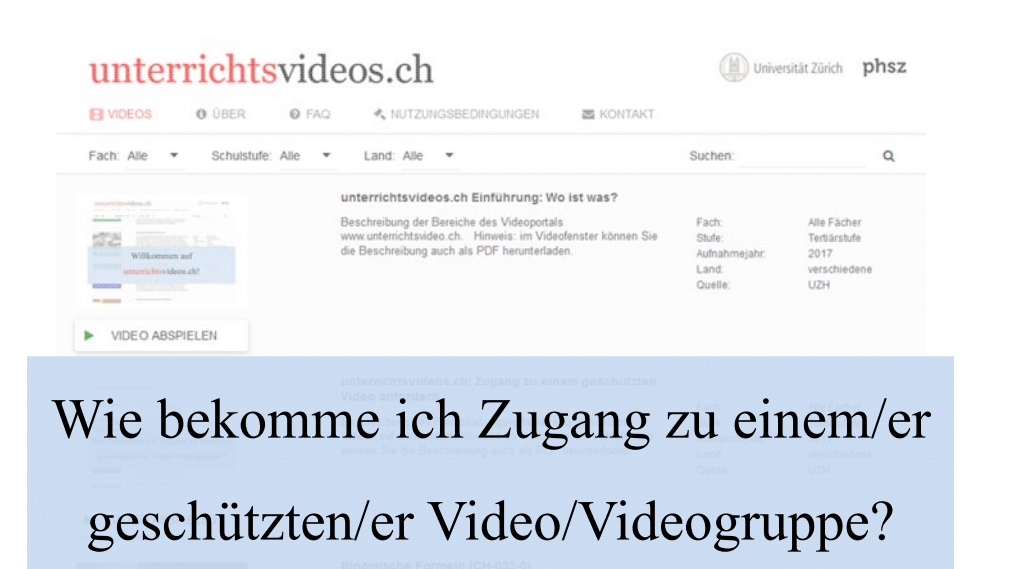

# VIDEO ABSPIELEN

binomischen Formeln. In einer ersten Stillarbeitsphase müssen Aufnahmejahr. die SchülerInnen Aufgaben jedoch auf herkömmliche Art und Land Weise lösen, also durch Auflösen der Klammern. Die Resultate Quelle: werden korrigiert und die Lehrperson gibt den Auftrag, in den Aufgaben eine Regel zu suchen, die es erlaubt, direkt die Ausgangsaufgabe umzuformen ohne auszuklammern. Nachdem die erste binomische Formel gefunden worden ist, lösen die SchülerInnen in einer Stillarbeitsphase Aufgaben mit Anwendung

1999 Schweiz Universität Zürich 1

Q

(M) Universität Zürich phsz

#### unterrichtsvideos.ch E VIDEOS NUTZUNGSBEDINGUNGEN O UBER @ FAQ S KONTAKT Fach: Alle \* Schulstufe: Alle \* Land: Alle \* Suchen nführung: Wo ist was? unterrich ues videoportals Fach: Alle Fächer Hinweis: im Videofenster können Sie Tertiärstufe www.unten Stufe: die Beschre PDF herunterladen 2017 Aufnahmelah Land verschiedene Quelle: UZH VIDEO ABSPIELEN Suchen Sie das gewünschte Video. Sie können die

Videos filtern oder nach Stichworten durchsuchen

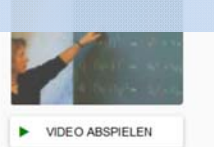

en ein Arbeitsplatt mit Aufgaben zu ger binomischen Formeln. In einer ersten Stillarbeitsphase müssen die SchülerInnen Aufgaben jedoch auf herkömmliche Art und Weise lösen, also durch Auflösen der Klammern. Die Resultate werden korrigiert und die Lehrperson gibt den Auftrag, in den Aufgaben eine Regel zu suchen, die es erlaubt, direkt die Ausgangsaufgabe umzuformen ohne auszuklammern. Nachdem die erste binomische Formel gefunden worden ist, lösen die SchülerInnen in einer Stillarbeitsphase Aufgaben mit Anwendung

Secundaristute Aufnahmeiahr. 1000 Schweiz Universität Zürich

3

Land

Quelle:

# unterrichtsvideos.ch

(M) Universität Zürich phsz

| E VIDEOS                                         | O ÜBER             | Ø FAQ  |                                                                                                    | S KONTAKT                                     |                                                      |                                                            |
|--------------------------------------------------|--------------------|--------|----------------------------------------------------------------------------------------------------|-----------------------------------------------|------------------------------------------------------|------------------------------------------------------------|
| Alle                                             | Schulstufe         | Alle 👻 | Land: Alle 💌                                                                                                    |                                               | Suchen:                                              | ٩                                                          |
| Hins db<br>→ → → → → → → → → → → → → → → → → → → | en suf<br>deos.cht |        | unterrichtsvideos.ch Einführung: Wo<br>Beschreibung der Bereiche des Videopottals<br>www.unterrichtsvideo.ch. Hinweis: im Video<br>die Beschreibung auch als PDF herunterlade | r <b>ist was?</b><br>fenster können Sie<br>n. | Fach:<br>Stufe:<br>Aufnahmejahr:<br>Land:<br>Quelle: | Alle Fächer<br>Tertiärstufe<br>2017<br>verschiedene<br>UZH |
| VIDEO AB                                         | SPIELEN            |        |                                                                                                    |                                               |                                                      |                                                            |

# Wählen Sie den Tab «Videos»

| VIDEO ABSPIELEN | erinateri der Schuterinnen en zuberspatie ims zurgaben zu den<br>binomischen Formeln. In einer ersten Stillarbeitsphase müssen<br>die Schülerinnen Aufgaben jedoch auf herkömmliche Art und<br>Weise lösen, also durch Auflösen der Klammern. Die Resultate<br>werden konrigiet un die Lehrperson gilt den Auftrag, in den<br>Aufgaben eine Regel zu suchen, die es erlaubt, direkt die<br>Ausgangsaufgabe umzuformen ohne auszuklammern. Nachdem<br>die erste binomische Formel gefunden worden ist, lösen die | Stute:<br>Aufnahmejahr.<br>Land:<br>Quelle: | Sexundarstute i<br>1999<br>Schweiz<br>Universität Zürich | 2 |
|-----------------|----------------------------------------------------------------------------------------------------|---------------------------------------------|----------------------------------------------------------|---|
|                 | Schülerinnen in einer Stillarbeitsphase Aufgaben mit Anwendung<br>discor Formol                                                                                                    |                                             |                                                          |   |

| unterrichts                | videos.ch                                                                                                    | Universität Zürich phsz                                                                  |
|----------------------------|----------------------------------------------------------------------------------------------------|------------------------------------------------------------------------------------------|
| UDEOS 0 ÜBER               | 😧 FAQ 🔥 NUTZUNGSBEDINGUNGEN 🗧 KONTAKT                                                                                                    |                                                                                          |
| Fach. Alle 🔻 Schulstufe: A | lle 👻 Land. Alle 👻                                                                                                    | Suchen videogruppe ×                                                                     |
|                            | Videogruppe "Öffentliche Videos"                                                                                                    |                                                                                          |
| viterrichtsvideos.ch       | Eine Sammlung der öffentlichen Videos des Instituts für<br>Erziehungswissenschaft der Universität Zürich. Herkunft: TIMSS<br>1999 Videostudie                                   | Fsist Badik<br>Stufe: ekundarstufe I<br>Aufnahme 999<br>Land: erschledene<br>Quelle: IZH |
| VIDEO ABSPIELEN            |                                                                                                    |                                                                                          |
| beben Sie «Vi              | ideogruppe» ins Suchfe                                                                                                    | ld ein, um                                                                               |
|                            | beantragen, klicken Sie bitte auf den entsprechenden Knopf und<br>geben im Formular den Namen der von ihnen besuchten<br>Vorstahlwaren, Die Volkeren volken Volketen Volketen - |                                                                                          |
| 'ideogruppen               | zu finden                                                                                                    |                                                                                          |

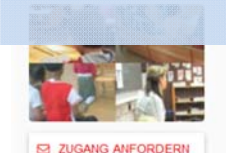

Weben, Division begleiten und auswerten, Problembasierte Unterricht (Mathematik 1. Klasse), Formen und Farben

| Stufe:        |           |
|---------------|-----------|
| Aufnahmejahr: | 2010      |
| Land:         | Schweiz.  |
| Quelle:       | PH Schwyz |

| unter      | rrichts                        | svide    | eos.ch                                                                                                    |                                                                                                    | Unive                                                | ersität Zürich <b>ph</b>                                |
|------------|--------------------------------|----------|----------------------------------------------------------------------------------------------------|----------------------------------------------------------------------------------------------------|------------------------------------------------------|---------------------------------------------------------|
|            | 0 ÜBER                         | 0 FAQ    |                                                                                                    | KONTAKT                                                                                                    |                                                      |                                                         |
| Fach: Alle | <ul> <li>Schulstufe</li> </ul> | : Alle 🔻 | Land: Alle                                                                                                    |                                                                                                    | Suchen:                                              |                                                         |
| ZUGANG AN  | IFORDERN                       |          | Aktuelle Welt- und Innenpolitik vor<br>(CH-6004-1)<br>Zu Begin der Lektion fordert die Lehrpers<br>und Schüler auf, die Brennpunkte der Wel<br>aufgehängten Weltkarte zu zeigen und zu<br>Schülerin, jeder Schüler soll damn für sich<br>aktuellen Zeitungsantikeln aus verschieder<br>und sich sichwortan<br>sen. Wer fertig ist.)<br>um der Zeitung son<br>beibstandige Einzel | n 25 31.10.2003<br>on die Schülerinnen<br>tpolitik auf der<br>benennen. Jede<br>aus einer Auswahl von<br>ten Zeitungen einen<br>tig das Wichtigste auf<br>ängt seine Notizen<br>eita an die Wandtafel.<br>arbeitsphase<br>sunneshezrechung an                                                                                                    | Fach:<br>Stufe:<br>Aufnahmejahr:<br>Land:<br>Quelle: | Geschichte<br>Sekundarstufe I<br>2003<br>Schweiz<br>UZH |
|            |                                |          |                                                                                                    |                                                                                                    |                                                      |                                                         |
| licken     | Sie au                         | ıf «Z    | Lugang anford                                                                                                    | dern»                                                                                                    |                                                      |                                                         |
|            | Sie au                         | ıf «Z    | Zugang anford                                                                                                    | dern»                                                                                                    |                                                      |                                                         |
| licken     | Sie au                         | uf «Z    | Vugang anford                                                                                                    | dern»<br>Andrea Trans<br>Andrea Trans |                                                      |                                                         |
| licken     | Sie au                         | ıf «Z    | weiteren Afrikakarte im Schulbuch zeigt di<br>so Afrika bis 1914 unter den Kolonialmäch<br>und weiche Problem gimt 6 Freiheit<br>(CH+600e-0)                                                                                                    | dern»<br>Andrea and<br>te Lehrperson auf, we<br>ten aufgeteilt wurde<br>sich brachte.<br>srechten                                                                                                    | Facts<br>Stule<br>Adriationgistic<br>Lane<br>Overlay | Caschichte<br>Sekundarstafe I<br>2004<br>Schwitz<br>U21 |

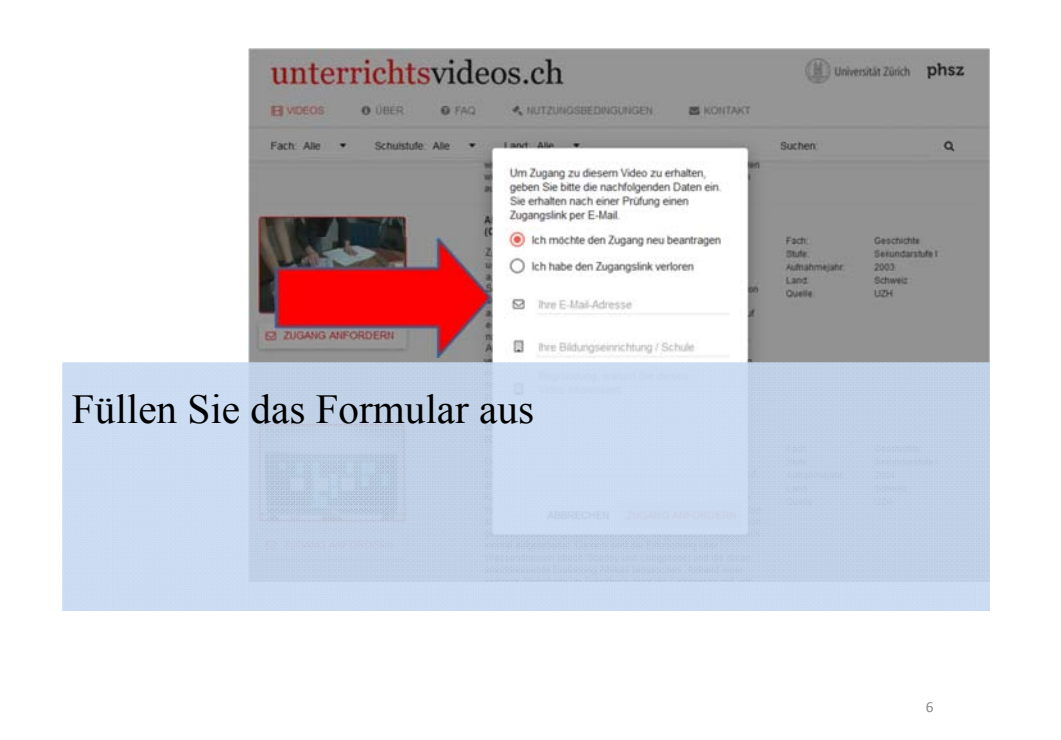

Um Zugang zu diesem Video zu erhalten, geben Sie bitte die nachfolgenden Daten ein. Sie erhalten nach einer Prüfung einen Zugangslink per E-Mail. Ich möchte den Zugang neu beantragen O Ich habe den Zugangslink verloren Ihre E -Mail-Adresse muster@universitaet.ch Ihre Bildungseinrichtung / Schule Universität Muster Begründung, warum Sie dieses Klicken Sie dann auf video interessiert Einsatz in meine Veranstalt "Musterveranstaltung" «Zugang anfordern» ABBRECHEN ZUGANG ANFORDERN

7

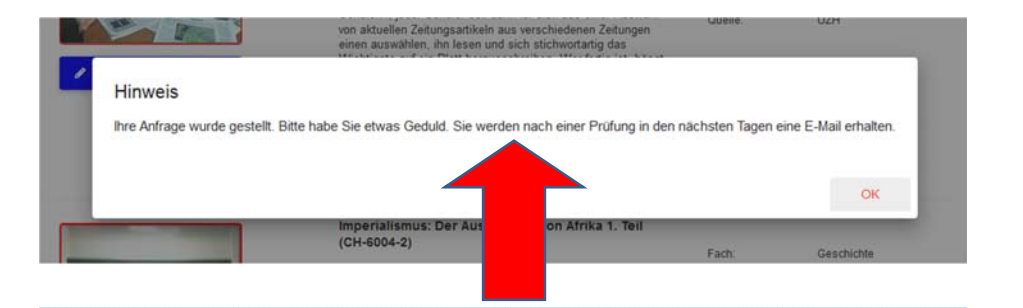

# Ihr Antrag wird gesendet. Sie erhalten in 1-2 Tagen eine E-Mail.

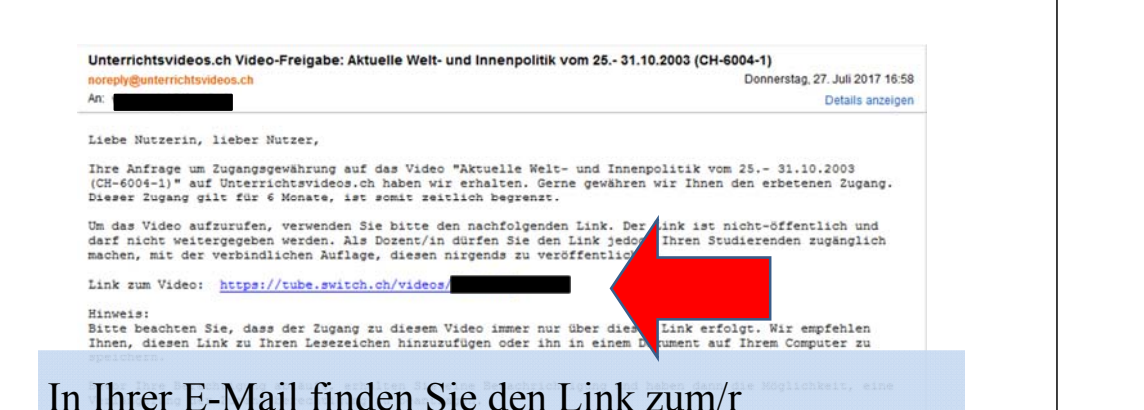

# gewünschten Video/Videogruppe

Ihre Anfrage um Zugangsgewährung auf das Video "Aktuelle Welt- und Inne vom 25.- 31.10.2003 (CH-6004-1)" auf Unterrichtsvideos.ch haben wir erhalten. Gerne gewähre nnen den erbetenen Zugang. Dieser Zugang gilt für 6 Monate, ist somit zeitlich begrenzt. Um das Video aufzurufen, verwenden Sie bitte den nachfolgenden Link. De ist nicht-öffentlich und darf nicht weitergegeben werden. Als Dozent/in dürfen Sie den Link Studierenden zugänglich machen, mit der verbindlichen Auflage, diesen nirgends zu veröffen Link zum Video: https://tube.switch.ch/videos/ Hinweis: Bitte beachten Sie, dass der Zugang zu diesem Video immer nur über diesen Link erfolgt. Wir empfehlen Ihnen, diesen Link zu Ihren Lesezeichen hinzuzufügen oder ihn in einem Dokument auf Ihrem Computer zu speichern. Bevor Ihre Berechtigung abläuft, erhalten Sie eine Benachrichtigung und haben dann die Möglichkeit, eine Verlängerung der Zugangsberechtigung zu beantragen.

Liebe Nutzerin, lieber Nutzer,

Das/die gewünschte Video/Videogruppe ist nun über den Link zugänglich. Bewahren Sie diesen auf!

unterrichtsvideos.ch: Links zu meinen Videos

Veranstaltung: "Musterveranstaltung 1"

"Aktuelle Welt- und Innenpolitik vom 25.- 31.10.2003 (CH-6004-1)":

https://tube.switch.ch/videos/XXXXXXXX

### Erstellen Sie z.B. ein Dokument und speichern Sie es

auf Ihrem Computer.

the fifthe with the shirida as forward

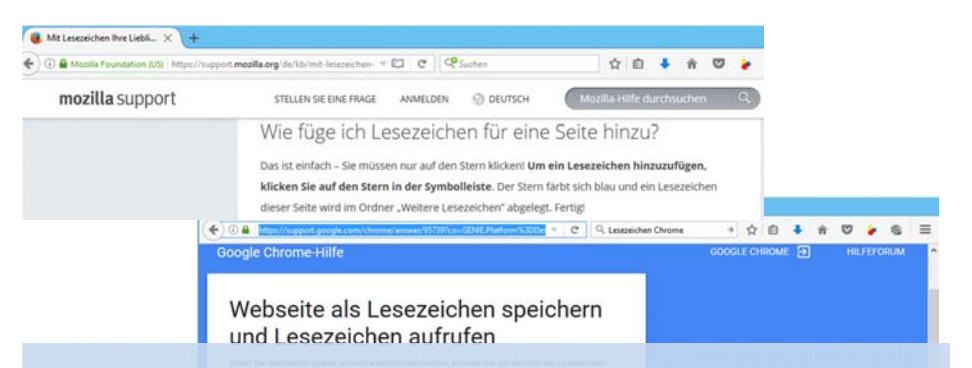

# Oder speichern Sie die Links als Lesezeichen in Ihrem

Browser. >> Googeln Sie «Lesezeichen hinzufügen ...» und Ihren Browsername (Firefox, Safari, Chrome) für eine Anleitung dazu.

11

q

10